## Enabling the Grade Center in Blackboard Collaborate

Blackboard Collaborate is the web conferencing tool that has replaced Wimba Live Classroom. This tool is used for online collaboration.

## **Grade Center Integration**

In Grade Center Integration, you will choose if you would like to add a column to your grade book. Once the session is over, you can pull an attendance report to push the grades to the Grade Center.

Choose **ON** for, "Add a grade column?" and choose the number of points the session is worth.

| Grade Center Integration |        |     |
|--------------------------|--------|-----|
| Add a grade column? 👔    | ON     |     |
|                          | Points | 100 |

## **View Session Attendance**

| 1. Click the <b>Re</b> | ecordings tab |            |          |            |    |
|------------------------|---------------|------------|----------|------------|----|
| Scheduled Sessions     | Recordings    | <u> </u>   |          |            |    |
|                        |               |            |          |            |    |
| Search                 | Start Date    | 12/02/2013 | End Date | 12/14/2017 | Go |

2. Click the chevron beside the recording and Click View Session Attendance.

| Search    | Start                                                                                 | Date 01/31/2014 🔳 En                   | d Date 02/06/2014 📕 Go                      |                                     |
|-----------|---------------------------------------------------------------------------------------|----------------------------------------|---------------------------------------------|-------------------------------------|
| Delete    |                                                                                       |                                        |                                             |                                     |
| Available | Title 🛆                                                                               | Start Date                             | End Date                                    | Creator Session<br>Type             |
|           | Blackboard Collaborate<br>Workshop                                                    | Friday, January 31, 2014 10:<br>AM CST | 45:00 Friday, January 31, 2014 11<br>AM CST | :45:00 Rex (Rick) Course<br>Dowling |
| Delete    | Edit Session<br>Delete Session<br>Allow Guests<br>Add Link<br>View Session Attendance | <u> </u>                               | Displaying 1 to 1 o                         | f 1 items Show All Edit Paging      |

3. Click Post Attendance to Grade Center.

| ew Session Attend         | ance                                    |                              |                   |        |
|---------------------------|-----------------------------------------|------------------------------|-------------------|--------|
|                           | _                                       | Post Atte                    | ndance to Grade   | Center |
| Attendee Name             | Attendee Joined At                      | Attendee Left At             |                   |        |
| Jerome Wiley              | Monday, December 2, 2013 3:05:07 PM CST | Monday, December 2, 2        | 2013 3:07:35 PM C | бт     |
| Katherine (Katie) Johnson | Monday, December 2, 2013 3:03:21 PM CST | Monday, December 2, 2        | 2013 3:07:32 PM C | т      |
|                           |                                         | Displaying 1 to 2 of 2 items | Show All Edit     | Paging |
|                           |                                         |                              |                   |        |
|                           |                                         |                              |                   |        |
|                           |                                         |                              |                   |        |
|                           |                                         |                              |                   |        |
|                           |                                         |                              |                   |        |
|                           |                                         |                              |                   |        |
|                           |                                         |                              |                   |        |
|                           |                                         |                              |                   |        |
|                           |                                         |                              |                   |        |

4. The grades will be listed in the Full Grade Center.

| At  | tendanc | e of |
|-----|---------|------|
| -   |         |      |
| 22) |         |      |
|     |         |      |
| 12) |         |      |
|     |         |      |
|     |         |      |
|     |         |      |
|     |         |      |
|     |         |      |
| 10  | 0.00    |      |

For further opportunities to learn about Blackboard Collaborate Web Conferencing, contact the Faculty Resource Center at 205.348.3532 or frc@ua.edu and visit the Faculty Resource Center at <a href="http://frc.ua.edu">http://frc.ua.edu</a>.

Last updated Dec 14, 2017